# Solicita tu Ayuda Federal Estudiantil 2020-2021

# El estudiante tiene la opción de completar la solicitud gratuita de Ayuda Federal Estudiantil (FAFSA) de dos formas.

• A través de Internet utilizando Google Chrome, accediendo a la página www.fafsa.ed.gov

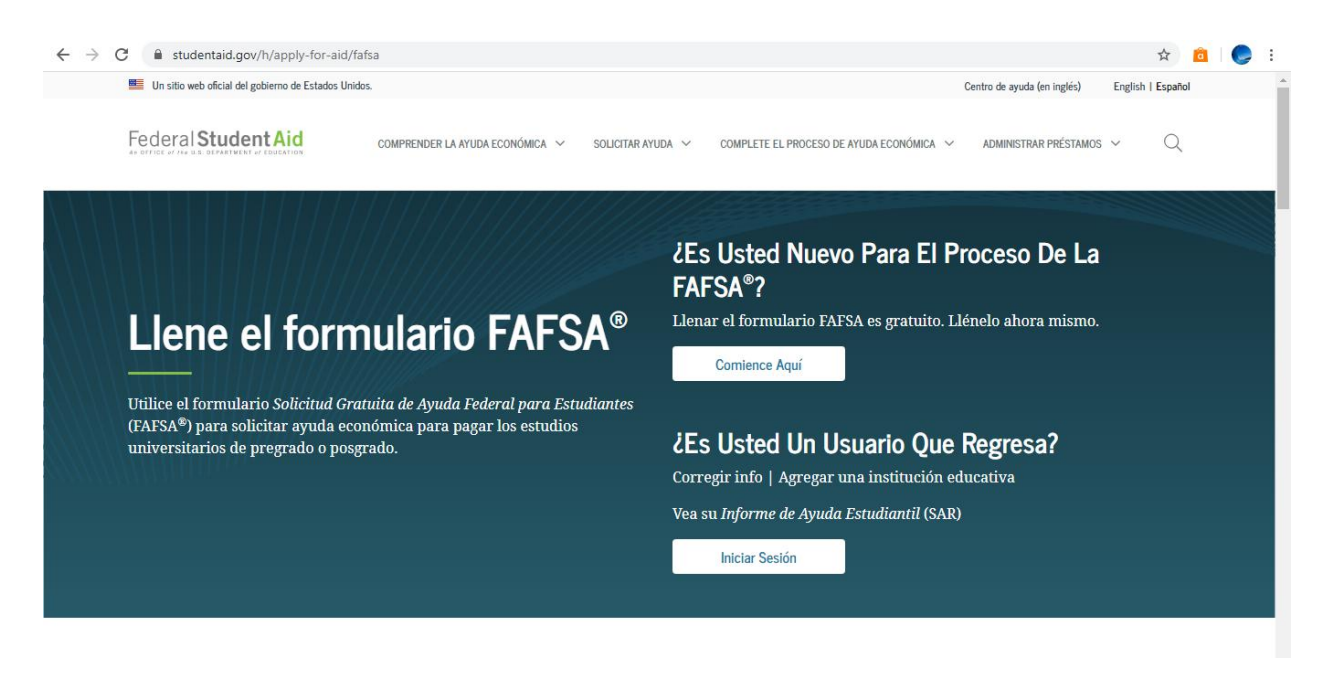

• Bajando la aplicación myStudentAid en su teléfono inteligente.

| ← BACK                                                                | ≡ |
|-----------------------------------------------------------------------|---|
| my <b>StudentAid</b>                                                  |   |
| You are logging in as the Student                                     |   |
| FSA ID Username, E-mail or Mobile #                                   |   |
| Forgot username?                                                      |   |
| FSA ID Password                                                       |   |
| Forgot password?                                                      |   |
| LOG IN                                                                |   |
| <u>Create an FSA ID account</u><br><u>Learn more about the FSA ID</u> |   |
|                                                                       |   |

# Para facilitar el proceso tenga a la mano los siguientes documentos:

- Nombre de usuario y contraseña FSA ID (Financial Student Aid ID)
- Número de Seguro Social (suyo y el de sus padres, si es estudiante dependiente)
- Número de Licencia de Conducir
- Planilla de Contribución sobre Ingresos del año 2018 con todos los anejos correspondientes y los comprobantes de retención (W–2). Si se rindieron planillas federales en el hogar puede utilizar la herramienta de consulta y traspaso del IRS que se provee durante el proceso.
- Información de otros ingresos recibidos en el hogar, excepto beneficios de Seguro Social y beneficios del Programa de Asistencia Nutricional (PAN)

**Importante:** Si tiene ingresos tributables por concepto de trabajo (exceso de \$5,000 luego de deducciones) está obligado a radicar Planilla de Contribución Sobre Ingresos. De no tener una copia de las planillas puede visitar la página de Colecturía Virtual del gobierno de Puerto Rico e imprimirla: <u>https://colecturiavirtual.hacienda.pr.gov/portal/es-pr/Login</u>

# Todo solicitante debe tener una credencial FSAID

FSA ID – (Financial Student Aid ID) compuesto por un nombre de usuario y una contraseña que servirá para firmar la solicitud de forma electrónica, corregirla, conocer el estatus de la misma o acceder a la contestación. En el caso de los estudiantes que son dependientes de sus padres, uno de ellos deberá solicitar su propia credencial FSA ID para firmar la FAFSA de su hijo en forma digital. Si es la primera vez que va a llenar la solicitud o no recuerdas la información que utilizaste la primera vez puedes solicitar o actualizar el FSA ID accediendo a: <a href="https://fsaid.ed.gov/npas/index.htm">https://fsaid.ed.gov/npas/index.htm</a> o al momento de completar la FAFSA https://fafsa.ed.gov. Ten en cuenta que tu credencial FSA ID se utiliza para firmar documentos en forma digital. Tiene el mismo peso legal que la firma escrita.

| ← → C 🖬 fsaid.ed.gov/npas/index.htm                                                                                                    | ବ 🖈 💼 😓 :  |
|----------------------------------------------------------------------------------------------------|------------|
| English   Español - Avr                                                                                                    | ruda 🏾     |
| Federal Student Aid PROUD SPONSOR of the AMERICAN MIND*                                                                                                    |            |
| Administrar mi credencial FSA ID<br>Introduzca su nombre de usuario y su contraseña y luego pulse CONTINUAR para modificar la información asociada a su credencial FSA ID. Si<br>Crear credencial FSA ID<br>Introduzca su:<br>Nombre de usuario, dirección de<br>steléfono<br>Contraseña<br>Contraseña<br>Contraseña<br>Contraseña                                                                                                    | 4          |
|                                                                                                    |            |
| El presente sistema intronantico es propiesta da Gonterno teórical de los EE.UU, y es para el uno exclusivo de usuario autorizados. El acceso no autorizado incluyo, a mero título<br>enunciatory, las atgunentes acciones: cualquier acceso en landado par em entende o agente de una entado comercia, lo con tere acceso no autorizado incluyo para fune d<br>ventaja comercial o horro personal (im importar que esa emidad o tercero la hirade un servicio al unuario autorizado del intenna) y cualquier acceso realizado en la ejecución de | le<br>un 🗸 |

# 1. Completar la FAFSA

- Acceda a www.fafsa.ed.gov o a través de la aplicación móvil
- Seleccione el idioma de su predilección: English/Español
- Si es estudiante de nuevo ingreso o solicitando por primera vez oprima Comenzar la FAFSA
- Si es estudiante de renovación, oprima Regresar a la FAFSA

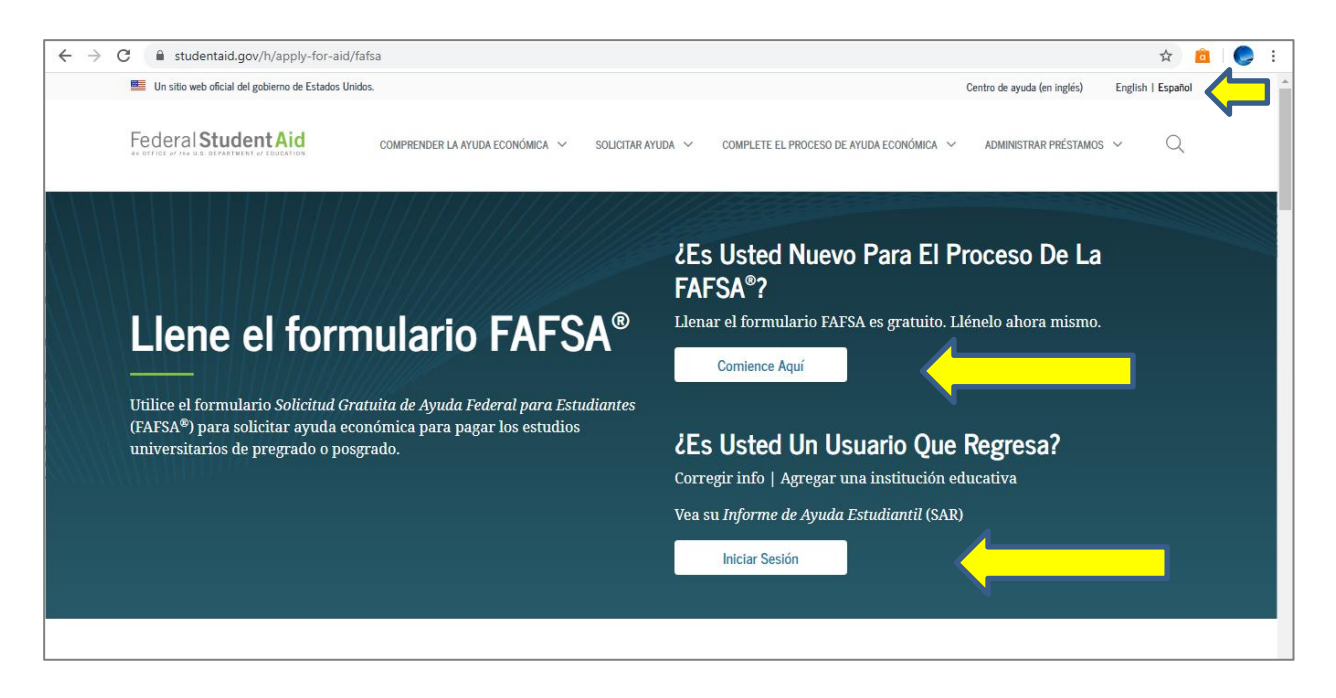

Utilizar el FSAID para entrar a la solicitud

| ← → C 🔒 fafsa.ed.gov/spa/fafs | a/#/LOGIN?locale=es_ES                                                                                                    | ☆ 🧰 🌏 :               |
|-------------------------------|----------------------------------------------------------------------------------------------------|-----------------------|
| Federal Student Aid FAFS      | A.gov                                                                                                    | Buscar en Ayuda FAFSA |
|                               | At Inicio 🛛 Q Ayuda                                                                                                    |                       |
|                               | Iniciar sesión                                                                                                    |                       |
|                               | Inclumentation       Interface         Sto los e senditantes pueden tuilitars su credencial FSA para iniciar senión. Los padres y densá presonas pueden unitario FASA para nombre del sutuinance al introduction do acto personas pueden trabajar en el mismo si tienen la llave de acceso creada por el alumno. Ayuda para padres o una des el apreparado en una fasa para el mismo si tienen la llave de acceso creada por el alumno. Ayuda para padres o la marca el arter de acceso creada por el alumno. Ayuda para padres o una des el apreparado en una fasa para el mismo si tienen la llave de acceso creada por el alumno. Ayuda para padres o la marca el arter de acceso creada por el alumno. Ayuda para padres o la marca el arter de acceso creada por el alumno. Ayuda para padres o la marca el arter de acceso creada por el alumno. Ayuda para padres o la marca el arter de acceso creada por el alumno. Ayuda para padres o la marca el arter de acceso creada por el alumno. Ayuda para padres o la marca el arter de acceso creada por el alumno. Ayuda para padres o la marca el arter de acceso creada por el alumno. Ayuda para padres o la marca el asta alumno si tienen la llave de acceso creada por el alumno. Ayuda para padres o la marca el asta alumno. Ayuda para padres o la marca el asta alumno alumno de una o el asta para padres o la marca el arter de la redencial FSA ID. Ayuda para padres o la marca el asta alumno alumno de anoval (estudiante) |                       |

# 2. Completar las secciones de:

• Datos personales del estudiante

| La solicitud se ha guardado satisfactoriame                                               | ente.                                                       |
|-------------------------------------------------------------------------------------------|-------------------------------------------------------------|
| La FAFSA pertenece a la persona que va a<br>refiere al estudiante, salvo indicación contr | cursar estudios, por lo que la palabra «usted» se<br>raria. |
| Número de Seguro Social                                                                   |                                                             |
| 582-97-0805                                                                               |                                                             |
| Nombre                                                                                    |                                                             |
| JUANA                                                                                     |                                                             |
| inicial del segundo nombre                                                                |                                                             |
| Apellido                                                                                  |                                                             |
| DEL PUEBLO                                                                                |                                                             |
| Fecha de nacimiento                                                                       |                                                             |
| 12/12/1990                                                                                |                                                             |
|                                                                                           |                                                             |

Si se utilizó el FSA ID al principio de la FAFSA ya el nombre y la dirección le van a aparecer en la aplicación. De lo contrario usted debe añadirla.

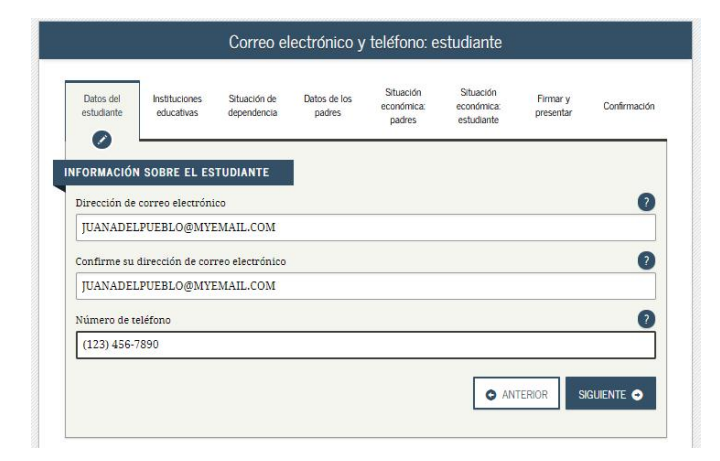

| estudiante   | Instituciones<br>educativas | Situación de<br>dependencia | Datos de los<br>padres | Situación<br>económica:<br>padres | Situación<br>económica:<br>estudiante | Firmar y<br>presentar | Confirmac |
|--------------|-----------------------------|-----------------------------|------------------------|-----------------------------------|---------------------------------------|-----------------------|-----------|
| FORMACIÓ     |                             | TUDIANTE                    |                        |                                   |                                       |                       |           |
| FORMACION    | V SOBRE EL ES               |                             |                        | ~                                 |                                       |                       |           |
| HC 1 Box 1   | 12345                       | ciuya el numero             | de apartamenti         | 0)                                |                                       |                       |           |
|              |                             |                             |                        |                                   |                                       |                       |           |
| Ciudad (y pa | ís, si no es EE.UU          | J.)                         |                        |                                   |                                       |                       |           |
| Mayaguez     |                             |                             |                        |                                   |                                       |                       |           |
| Estado       |                             |                             |                        |                                   |                                       |                       |           |
| Puerto Ri    | со                          |                             |                        |                                   |                                       |                       |           |
|              | 1                           |                             |                        |                                   |                                       |                       | (         |
| Código posta |                             |                             |                        |                                   |                                       |                       |           |

• Requisitos básicos de participación

|                                                        |                                                                                     |                                                        | reside y dei           | recno a par                       | ticipar: esti                         | idiante               |            |
|--------------------------------------------------------|-------------------------------------------------------------------------------------|--------------------------------------------------------|------------------------|-----------------------------------|---------------------------------------|-----------------------|------------|
| Datos del<br>estudiante                                | Instituciones<br>educativas                                                         | Situación de<br>dependencia                            | Datos de los<br>padres | Situación<br>económica:<br>padres | Situación<br>económica:<br>estudiante | Firmar y<br>presentar | Confirmaci |
| 0                                                      |                                                                                     |                                                        |                        |                                   |                                       |                       |            |
| FORMACIÓN                                              | N SOBRE EL ES                                                                       | STUDIANTE                                              | I.                     |                                   |                                       |                       |            |
| JFORMACIÓN<br>¿Lleva al me<br>O Sí (                   | N SOBRE EL ES<br>enos cinco años v<br>O No                                          | STUDIANTE<br>riviendo en Pue                           | rto Rico?              |                                   |                                       |                       | •          |
| JFORMACIÓN<br>¿Lleva al me<br>O Sí (<br>¿Es usted ciu  | N SOBRE EL ES<br>enos cinco años v<br>No<br>udadano de EE.U                         | STUDIANTE<br>riviendo en Pue:<br>U.?                   | to Rico?               |                                   |                                       |                       |            |
| FORMACIÓN  Lleva al me  Sí (  Ls usted ciu  Sí cou ciu | N SOBRE EL ES<br>enos cinco años v<br>No<br>udadano de EE.U                         | STUDIANTE<br>riviendo en Pue:<br>U.?                   | to Rico?               |                                   |                                       |                       |            |
| FORMACIÓN Lleva al me Sí ( Lleva sí me Sí, soy ciu     | N SOBRE EL ES<br>enos cinco años v<br>No<br>No<br>udadano de EE.U<br>udadano (o per | STUDIANTE<br>riviendo en Puer<br>U.?<br>sona nacional) | rto Rico?<br>de EE.UU. |                                   |                                       |                       |            |

| estudiante                                                                           | Instituciones<br>educativas                                                                     | Situación de<br>dependencia                   | Datos de los<br>padres               | Situación<br>económica:<br>padres    | Situación<br>económica:<br>estudiante | Firmar y<br>presentar                | Confirmació |
|--------------------------------------------------------------------------------------|-------------------------------------------------------------------------------------------------|-----------------------------------------------|--------------------------------------|--------------------------------------|---------------------------------------|--------------------------------------|-------------|
| FORMACIÓ                                                                             | N SOBRE EL ES                                                                                   | TUDIANTE                                      |                                      |                                      |                                       |                                      |             |
| Al comenzar<br>modo de fina                                                          | los estudios sup<br>alización de la es                                                          | eriores en el cu<br>cuela secundari           | rso académico 2<br>a (grados 9 a 12  | 020-2021, ¿cuál<br>)?                | será su situaciói                     | n en cuanto al e                     | estado y 🕜  |
| Diploma                                                                              | ie secundaria                                                                                   |                                               |                                      |                                      |                                       |                                      |             |
| Al comienzo                                                                          | del curso 2020-2                                                                                | 2021, ¿a qué títul                            | o o certificado p                    | ostsecundario (                      | conducirán sus e                      | studios?                             | 0           |
| 1.er título                                                                          | universitario                                                                                   | de cuatro años                                |                                      |                                      |                                       |                                      |             |
| ¿Va a tener s<br>curso 2020-2                                                        | u primer título 1<br>021?<br>•s efectos práctic                                                 | universitario de<br>cos, el equivalent<br>c). | cuatro años (bai<br>te más cercano e | chelor's degree),<br>en el mundo his | antes de comen<br>panohablante es     | zar sus estudio<br>i la licenciaturs | s en el 🛛 👔 |
| Nota: Para lo<br>«bachillerato<br>O Sí (                                             | <ul> <li>en Puerto Rico</li> <li>No</li> </ul>                                                  |                                               |                                      |                                      |                                       |                                      |             |
| Nota: Para lo<br>«bachillerato<br>O Sí (<br>Al comienzo<br>universitario             | <ul> <li>en Puerto Rico</li> <li>No</li> <li>del curso 2020-2</li> <li>y de formació</li> </ul> | 2021, ¿cuál será :<br>n profesional o t       | u nivel de estud<br>écnica.)         | lios superiores?                     | («Pregrado» se r                      | efiere a los est                     | udios 🕜     |
| Nota: Para lo<br>*bachillerato<br>Sí (<br>Al comienzo<br>universitario<br>3.er año o | ≫ en Puerto Rico<br>No<br>del curso 2020-2<br>os y de formació<br>le pregrado                   | 2021, ¿cuál será :<br>n profesional o t       | su nivel de estud<br>écnica.)        | lios superiores?                     | («Pregrado» se r                      | efiere a los est                     | udios 🥐     |

🖸 Salir Reiniclar FAFSA
 L
Resumen De FAFSA O Ayuda Servicio Selectivo: estudiante Situación económica: padres Situación económica: estudiante Datos de los padres Datos del estudiante Instituciones Situación de Firmar y presentar Confirmación educativas dependencia Ø NFORMACIÓN SOBRE EL ESTUDIANTE 🧿 La solicitud se ha guardado satisfactoriamente. 2 2Es usted hombre o mujer? SIGUIENTE 🔿 Fecha de última actualización: domingo, 15 de marzo de 2020 Descargar Adobe Reader ©2010 fafsa.gov. Todos los derechos reservados

# Indicar como terminó su enseñanza de Escuela Superior:

- Diploma de Secundaria
- Enseñanza en el Hogar (Homeschooling)
- Exámenes Libres

Todo varón de 18 años o más debe estar inscrito en el Servicio Selectivo de los EU. Si esta entre los 18 y los 26 años la solicitud le permitirá registrarse automáticamente si lo desea.

|                                                                                                    |                                                                                                    | Lice                                                                                                  | encia de con                                               | ducir: estud                                                                       | diante                                                                                     |                                         |                        |
|----------------------------------------------------------------------------------------------------|----------------------------------------------------------------------------------------------------|----------------------------------------------------------------------------------------------------|------------------------------------------------------------|------------------------------------------------------------------------------------|--------------------------------------------------------------------------------------------|-----------------------------------------|------------------------|
| Datos del<br>estudiante                                                                                            | Instituciones<br>educativas                                                                                                    | Situación de<br>dependencia                                                                           | Datos de los<br>padres                                     | Situación<br>económica:<br>padres                                                  | Situación<br>económica:<br>estudiante                                                      | Firmar y<br>presentar                   | Confirmación           |
| NFORMACIÓ                                                                                                    | ÓN SOBRE EL E                                                                                                    | STUDIANTE                                                                                             |                                                            |                                                                                    |                                                                                            |                                         |                        |
| Licencia de                                                                                                    | conducir (si tier                                                                                                    | ne alguna)                                                                                            |                                                            |                                                                                    |                                                                                            |                                         | ?                      |
| 1234567                                                                                                    | 84                                                                                                    |                                                                                                    |                                                            |                                                                                    |                                                                                            |                                         |                        |
| El estado q                                                                                                    | ue emitió la licer                                                                                                    | ncia de conducia                                                                                      | 5                                                          |                                                                                    |                                                                                            |                                         | 2                      |
| Puerto B                                                                                                    | lico                                                                                                    |                                                                                                    |                                                            |                                                                                    |                                                                                            |                                         | ۲                      |
|                                                                                                    |                                                                                                    |                                                                                                    |                                                            |                                                                                    | O AN                                                                                       | TERIOR SI                               | guiente 🔿              |
|                                                                                                    |                                                                                                    |                                                                                                    |                                                            |                                                                                    |                                                                                            |                                         |                        |
| 🖸 Salir                                                                                                    | i ≣ Rei                                                                                                    | niciar FAFSA                                                                                          | ± Resume                                                   | n De FAFSA                                                                         | 🖌 Guar                                                                                     | dar                                     | Ayuda                  |
| O Salir                                                                                                    | ti new<br>Crianza                                                                                                    | niciar FAFSA<br>1 temporal (                                                                          | ± Resume<br>(estudiante)                                   | n de fafsa<br>y estudios                                                           | ✓ Guar<br>logrados (p                                                                      | <sub>dar</sub><br>badres)               | Ayuda                  |
| Satr                                                                                                    | Crianza                                                                                                    | niciar FAFSA<br>temporal<br>Situación de<br>dependencia                                               | Ł Resume<br>(estudiante)<br>Datos de los<br>padres         | n De FAFSA<br>Y estudios<br>Situación<br>económica:<br>padres                      | Guar     Guar     Iogrados (p     Situación     económica:     estudiante                  | dar<br>padres)<br>Firmar y<br>presentar | Ayuda     Confirmación |
| Salir<br>Datos del<br>estudiante                                                                                   | Ret                                                                                                    | niciar FAFSA<br>temporal<br>Situación de<br>dependencia                                               | ★ Resume (estudiante) Datos de los padres                  | n De FAFSA<br>y estudios<br>Situación<br>económica:<br>padres                      | Guar     Iogrados (p     Situación     económica:     estudiante                           | dar<br>Dadres)<br>Firmar y<br>presentar | Ayuda     Confirmación |
| Sair     Sair     Datos del estudiante     ORMACIÓN Se encuentra                                                   | Ref<br>Crianza<br>Instituciones<br>educativas<br>SOBRE EL ES<br>ahora, o se enco                                                | niciar FAFSA<br>temporal<br>Situación de<br>dependencia<br>TUDIANTE<br>ontró en algún                 | Resume  (estudiante)  Datos de los padres  momento del pai | n De FAFSA<br>y estudios<br>Stuación<br>económica:<br>padres<br>sado, en el siste  | Guar     Guar     Iogrados (p     Situación     económica:     estudiante ma de crianza te | dar<br>padres)<br>Firmar y<br>presentar | Ayuda Confirmación     |
| Sair  Datos del estudiante  ORMACIÓN Se encuentra Si                                                               | Real     Crianza     Instituciones     educativas  SOBRE EL EST a ahora, o se enco No                                           | niciar FAFSA<br>temporal<br>Situación de<br>dependencia<br>TUDIANTE<br>ontró en algún                 | Resume  (estudiante)  Datos de los padres  momento del par | n De FAFSA<br>y estudios<br>Situación<br>económica:<br>padres<br>sado, en el siste | Guar     Guar     Situación     económica:     estudiante ma de crianza te                 | dar<br>Pirmar y<br>presentar<br>mporal? | Ayuda Confirmación     |
| Sair  Datos del estudiante  ormACIÓN Se encuentra Sí                                                               | Ref<br>Crianza<br>Instituciones<br>educativas<br>SOBRE EL EST<br>ahora, o se enco<br>) No<br>de estudios del<br>deria           | niciar FAFSA<br>temporal (<br>Stuación de<br>dependencia<br>TUDIANTE<br>padre/madre 1                 | Resume  (estudiante)  Detos de los padres  momento del par | n De FAFSA<br>y estudios<br>Situación<br>económica:<br>padres<br>sado, en el siste | Guar     Guar     Situación     económica:     extudiante ma de crianza te                 | ter<br>padres)<br>Firmar y<br>presentar | Ayuda Confirmación     |
| Salir Datos del estudiante ormación Se encuentra Sí  Giáximo nivel Postsecund                                      | Ret     Crianza     Instituciones     educativas  SOBRE EL ES' a ahora, os e enco ) No  de estudios del daria                   | nklar FAFSA<br>temporal (<br>Shuación de<br>dependencia<br>rUDIANTE<br>padre/madre 1                  | Resume (estudiante) Datos de los padres momento del pa     | n De FAFSA<br>y estudios<br>Situación<br>económica:<br>padres<br>sado, en el siste | Guar     Guar     Situación     económca:     estudiante ma de crianza te                  | ter<br>padres)<br>Firmar y<br>presentar | Ayuda Confirmación     |
| Sair<br>Datos del<br>estudante<br>ORMACIÓN<br>ie encuentra<br>Ssí C<br>iáximo nivel<br>Postsecundi<br>iáximo nivel | Real     Crianza     Instituciones     educativas  SOBRE EL ES' a ahora, o se enco No No de estudios del lacría de estudios del | nklar FAFSA<br>temporal (<br>Stuación de<br>dependencia<br>TUDIANTE<br>padre/madre 1<br>padre/madre 2 | Resume (estudiante) Datos de los padres momento del pa     | n De FAFSA<br>y estudios<br>Situación<br>económica:<br>padres                      | Guar     Situación     económica:     estudinte ma de crianza te                           | dar<br>Pirmar y<br>presentar            | Ayuda Confirmació      |

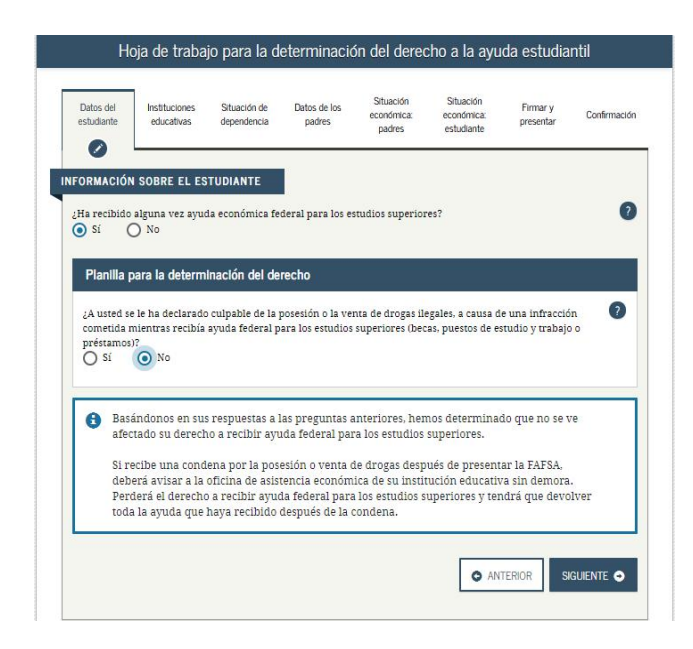

# Indicar que tipo de estudios alcanzaron los padres:

- Escuela Intermedia
- Escuela Superior
- Título Universitario
- (bachillerato o

| -                                         | La solicitud se ha guardado satisfactoriamente.                                                                                                    |
|-------------------------------------------|----------------------------------------------------------------------------------------------------|
| 0                                         | La FAFSA pertenece a la persona que va a cursar estudios, por lo que la palabra «usted» se refiere al estudiante, salvo indicación contraria.                                                   |
| 0                                         | Introduzca el nombre de su escuela secundaria (grados 9 a 12) y la ciudad y estado donde se<br>ubica, y luego pulse <b>Buscar</b> .                                                             |
|                                           |                                                                                                    |
| Cuál e                                    | s el nombre de su escuela secundaria (grados 9 a 12)?<br>ela de Juan del Pueblo                                                                                                    |
| Cuál e<br>Escue<br>En qu                  | s el nombre de su escuela secundaria (grados 9 a 12)?<br>ela de Juan del Pueblo<br>é ciudad se ubica su escuela secundaria?                                                                     |
| Cuál e<br>Escue<br>En qu<br>Maco          | s el nombre de su escuela secundaria (grados 9 a 12)?<br>ela de Juan del Pueblo<br>é ciudad se ubica su escuela secundaria?<br><u>undo</u>                                                      |
| Cuál e<br>Escue<br>En qu<br>Maco<br>En qu | s el nombre de su escuela secundaria (grados 9 a 12)?<br>ela de Juan del Pueblo<br>é ciudad se ubica su escuela secundaria?<br><u>indo</u><br>é estado del país se ubica su escuela secundaria? |
| Cuál e<br>Escue<br>En qu<br>Maco          | s el nombre de su escuela secundaria (grados 9 a 12)?<br>ela de Juan del Pueblo<br>é ciudad se ubica su escuela secundaria?<br><u>Indo</u> j                                                    |

Puede utilizar la opción que dice BUSCAR o escribir el nombre de la Escuela Superior donde culminó su cuarto año.

• Selección de las Instituciones Educativas

| Datos de<br>estudiant | el<br>te educativas                                                               | Situación de<br>dependencia                                               | Datos de los<br>padres                                                      | Situación<br>económica:<br>padres                                             | Situación<br>económica:<br>estudiante                                      | Firmar y<br>presentar                                    | Confirmaci              |
|-----------------------|-----------------------------------------------------------------------------------|---------------------------------------------------------------------------|-----------------------------------------------------------------------------|-------------------------------------------------------------------------------|----------------------------------------------------------------------------|----------------------------------------------------------|-------------------------|
| FORMAC                | Dasándo<br>basándo<br>usted podría recib<br>para que podamos                      | STUDIANTE<br>onos en la info<br>ir ayuda feder<br>s calcular la cas       | rmación que h<br>al para los estu<br>ntidad de ayud                         | a proporciona<br>idios superiore<br>la que puede r                            | ido, hemos det<br>es. Continúe lle<br>ecibir.                              | erminado que<br>enando la solio                          | citud                   |
| 0                     | Aquí buscará las il<br>FAFSA. Puede aña<br>de admisión a más<br>Asegúrese de incl | nstituciones ed<br>dir al formular<br>s de diez institt<br>luir TODAS la: | lucativas a las (<br>rio hasta diez ii<br>iciones educat<br>s instituciones | que desea env<br>nstituciones a<br>ivas, <u>siga estas</u><br>s que le intere | iar la informat<br>la vez. Si va a t<br>s instrucciones<br>esan. incluso s | ción del formu<br>enviar solicitu<br>:<br>i todavía no s | ilario<br>ides<br>se ha |
| 6                     | presentado o apr                                                                  | obado la corr<br>go federal de la                                         | espondiente s<br>a institución ec                                           | olicitud de ad                                                                | imisión.<br>se Buscar.                                                     |                                                          |                         |
| _                     |                                                                                   |                                                                           |                                                                             |                                                                               |                                                                            |                                                          |                         |

Seleccionar la opción de que conoce el código de la UAA. Escriba el código 005019 y oprima buscar, luego escoja la institución educativa de la tabla de resultados y oprima añadir.

| - 🔗                                                   | N SOBRE EL ES                                                                                       | TUDIANTE                                                                                |                                                                                               |                                                                         |                                                      |                                                |               |
|-------------------------------------------------------|----------------------------------------------------------------------------------------------------|-----------------------------------------------------------------------------------------|-----------------------------------------------------------------------------------------------|-------------------------------------------------------------------------|------------------------------------------------------|------------------------------------------------|---------------|
| Pue     Tod     edu     FAE     enc                   | ede añadir a la F<br>los los datos pro<br>cativas, se envi<br>"SA, incluida la i<br>argado de los p | AFSA hasta die<br>porcionados e<br>arán a cada in:<br>ista de institue<br>rogramas de b | ez institucione<br>n la FAFSA, a e<br>stitución que f<br>ciones educati <sup>,</sup><br>ecas. | s educativas.<br>excepción de la<br>Igura en la list<br>vas, se enviará | a lista de instit<br>a. Además, tod<br>n al organism | uciones<br>los los datos d<br>o estatal        | e la          |
| Par     ubi     FAF                                   | a escoger una is<br>cada a la izquie<br>'SA. Luego, puls                                            | nstitución educ<br>rda del nombr<br>e Siguiente o s                                     | rativa de los re<br>e de la instituc<br>Añadir más ir                                         | isultados de bu<br>ción que usted<br>ustituciones e                     | isqueda, marq<br>desea añadir a<br>ducativas par     | ue la casilla<br>al formulario<br>a continuar. |               |
| Resulta                                               | ados de bús                                                                                         | queda: 1 a :                                                                            | 1 de 1. Uste                                                                                  | ed ha esco                                                              | gido                                                 |                                                |               |
| The second second                                     |                                                                                                    |                                                                                         |                                                                                               |                                                                         |                                                      |                                                |               |
| <u>1 instit</u><br>Ordenar                            | Mejor resultado                                                                                     | <u>iuva</u> .                                                                           |                                                                                               |                                                                         |                                                      |                                                | Ŧ             |
| Ordenar<br>por:                                       | Mejor resultado<br>stitución educativa:<br>udad: Mayaguez                                           | Univ Adventista I<br>Estado: PR Cód                                                     | De Las Antillas<br>ligo federal: 0050                                                         | 019                                                                     | _                                                    | _                                              | Ŧ             |
| 1 instit                                              | ución educa<br>Mejor resultado<br>stitución educativa:<br>udad: Mayaguez                            | Univ Adventista<br>Univ Adventista                                                      | De Las Antillas<br>ligo federal: 0050                                                         | D19<br>                                                                 |                                                      |                                                | Ŧ             |
| VER DATOR                                             | UCIÓN EÓLICA<br>Mejor resultado<br>stitución educativa:<br>udad: Megraguez<br>s DE INSTITUCIONE     | Univ Adventista<br>Univ Adventista<br>Estado: PR Cód<br>IS EDUCATIVAS                   | De Las Antillas<br>ligo federal: 0050<br>                                                     | D19<br>. • •<br>DIR MÁS INSTITUK                                        | CIONES EDUCATIV                                      | IAS Q SK                                       | ¥<br>Guente • |
| 1 instit                                              | UCIÓN Educa<br>Mejor resultado<br>stitución educativa:<br>udad: Meyeguez<br>s DE INSTITUCIONE       | Univ Adventista<br>Estado: PR Cod<br>IS EDUCATIVAS E                                    | De Las Antillas<br>ligo federal: 0050<br>                                                     | D19<br>DIR MÁS INSTITUX                                                 | CIONES EDUCATIV                                      | IAS Q St                                       | GUIENTE O     |
| I instit Ordenar por: Inc Ca VER DATOR VER DATOR Salr | UCIÓN EÓLICA<br>Meior resultado<br>stitución educativaz<br>udad: Meyaguez<br>S DE INSTITUCIÓNE      | Univ Adventista<br>Estado: PR Cod<br>S EDUCATIVAS ()<br>Heinclar FAFSA                  | De Las Antilias<br>ligo federal: COSS<br>= 1<br>ANA<br>Result<br>ies elegidas                 | D19<br>Dir MÁS INSTITUX<br>men De FAFSA                                 | ciones educativ                                      | VAS Q SK<br>uarder                             | SUJENTE O     |

Utilice el menú desplegable para indicar el modo de alojamiento que corresponda a cada institución

VER DATOS DE INSTITUCIONES EDUCATIVAS

Institución educativa Univ Adventista De Las Antillas Código federal 005019

INFORMACIÓN SOBRE EL ESTUDIANTE

Alojamiento previsto

Fuera del recinto

AÑADIR MÁS INSTITUCIONES EDUCATIVAS Q

0

Seleccionar lugar donde residirá mientras esté estudiando:

- 1. En el recinto
- 2. Con los padres
- 2 Europedal regista

• Determinación de la situación de dependencia

Nota importante: para efectos del Departamento de Educación Federal, a fines de determinar la elegibilidad de un participante, solo serán válidas las emancipaciones conferidas por un Tribunal de jurisdicción competente en el Estado de residencia del individuo.

•

| nstituciones S                                                  | Situación de                                                                            |                                                                                                    |                                                                                                    |                                                                                                    |                                                                                                    |                                                                                                    |
|-----------------------------------------------------------------|-----------------------------------------------------------------------------------------|----------------------------------------------------------------------------------------------------|----------------------------------------------------------------------------------------------------|----------------------------------------------------------------------------------------------------|----------------------------------------------------------------------------------------------------|----------------------------------------------------------------------------------------------------|
|                                                                 | dependencia                                                                             | Datos de los<br>padres                                                                                                    | situación<br>económica:<br>padres                                                                                                    | Situación<br>económica:<br>estudiante                                                                                                    | Firmar y<br>presentar                                                                                                    | Confirmación                                                                                                    |
| BRE EL ESTUI                                                    | DIANTE ·                                                                                | toriamente.                                                                                                    |                                                                                                    |                                                                                                    |                                                                                                    |                                                                                                    |
| stas a las pregu<br>ndiente. Esto s<br>nar la informac          | ntas sobre la si<br>ignifica que de<br>ión de mis pad:                                  | tuación de de<br>aberá propo<br>res> y luego p                                                                                                    | pendencia del e<br>rcionar informa<br>sulse Siguiente p                                                                                                    | istudiante, se co<br>ación sobre sus<br>para continuar l                                                                                                    | nsidera que u<br>p <u>adres</u> , Selecc<br>lenando el forr                                                                                                    | sted es<br>ione<br>nulario                                                                                                    |
|                                                                 | nstancia excer                                                                          | cional por l                                                                                                    | a que no puede                                                                                                    | proporcionar                                                                                                    | la informació                                                                                                    | n de                                                                                                    |
| enga una circu<br>blemente podrá<br>cione « No pued<br>rmación. | -en circunstan<br>o proporcionar                                                        | cias muy dete<br>la informaci                                                                                                    | erminadas- pres<br>ión de mis padre                                                                                                    | sentar la FAFSA<br>15 × y luego puls                                                                                                    | sin los datos de<br>s Siguiente par                                                                                                    | ra (2                                                                                                    |
|                                                                 | BRE EL ESTU<br>itud se ha gua<br>stas a las pregu<br>ndiente. Esto s<br>nar la informac | BRE EL ESTUDIANTE<br>trud se ha guardado satisfac<br>tras a las preguntas sobre la sil<br>ndiente. Esto significa que de<br>nar la información de mis pada | BRE EL ESTUDIANTE<br>tud se ha guardado satisfactoriamente<br>stata a las preguntas sobre la situación de de<br>ndiente. Esto significa que deberá propo<br>nar la información de mis padres: y luego j | BRE EL ESTUDIANTE<br>tud se ha guardado satisfactoriamente.<br>stas a las preguntas sobre la situación de dependencia del<br>ndiente. Esto significa que deberá proporcionar inform<br>nar la información de mis padres y luego pulse Siguiente | BRE EL ESTUDIANTE<br>tud se ha guardado satisfactoriamente.<br>tata a la: preguntas sobre la situación de dependencia del estudiante, se co<br>ndiente. Esto significa que deberé proporcionar información sobre sus<br>nar la información de mis padres- y hugo pulse Siguiente para continuar la | BRE EL ESTUDIANTE<br>tud se ha guardado satisfactoriamente.<br>tata a las preguntas sobre la situación de dependencia del estudiante, se considera que u<br>ndiente. Esto significa que deberá proporcionar información sobre sus guáres, Selecc<br>nar la información de mis padres» y luego pulse Siguiente para continuar llenando el for |

Estudiantes que sea menor de 24 años, soltero(a) y que no tenga hijos debe proveer la información de los padres y el núcleo familiar actual.

- Datos personales de los padres
- Información económica de los padres, estudiante y cónyuge, si aplica.

# **3. La FAFSA y las planillas de contribución sobre ingresos**

Esta sección se relaciona con los ingresos de los estudiantes, cónyuges y de sus padres. A continuación encontrarás una breve relación entre las preguntas de la FAFSA y las planillas de contribución sobre ingresos de Puerto Rico y EE.UU.

# Planilla de Puerto Rico y Planilla Federal

Nota: Dichos renglones corresponden al formulario emitido por el Departamento de Hacienda de P.R. y el IRS Federal, no del formulario W–2.

#### Preguntas 36 (estudiante) y 85 (padre)

¿Cuál fue el ingreso bruto ajustado en el 2018? Planilla de PR: página 2 Encasillado 1 línea 5 Forma 1040: página 2 línea 7

#### Preguntas 37 (estudiante) y 86 (padre)

Escriba la cantidad del impuesto sobre los ingresos obtenidos por sus padres en el 2018. (Responsabilidad contributiva) Planilla de PR: página 2 Encasillado 3 línea 24 Forma 1040: línea 13 menos línea 46

#### Preguntas 38 (estudiante) y 87 (padre)

Escriba el número de exenciones por dependiente que sus padres indicaron en la declaración del 2018.

Planilla de PR: página 2 Encasillado 2 línea 8 a y b Forma 1040: página 1 encasillado dependientes

#### Preguntas 39 (estudiante) y 88 (padre)

En el 2018 ¿Cuánto ganó por su trabajo? (salario, sueldos, propinas, etc.) Planilla de PR: página 2 Encasillado 1 la suma de la línea 1B, 1C letras G, I, J y K Forma 1040: página 2 línea 1

#### Preguntas 40 (estudiante) y 89 (padre)

En el 2018 ¿Cuánto ganó por su trabajo el padre/madre/padrastro o madrastra? Planilla de PR: página 2 Encasillado 1 la suma de la línea 1B, 1C letras G, I, J y K Forma 1040: página 2 línea 1

#### Créditos de Oportunidad Educativa

Planilla de PR: página 2 Encasillado 3 línea 25C Forma 1040: renglón 50

#### **Deducciones y pago a cuenta IRA**

Forma 1040: línea 28 más línea 32

#### Ingresos de intereses exentos de contribuciones

Planilla de PR: Anejo IE parte II línea 2 letras de la a hasta la h Forma 1040: línea 2a

### Planilla de Puerto Rico Anejo Computo Opcional

¿Cuál fue su ingreso bruto ajustado en el 2018? Planilla de PR: Anejo CO línea 6

En el 2018 ¿Cuánto ganó usted por su trabajo? (salario, sueldos, propinas, etc.) Planilla de PR: Anejo CO línea 1, 2 (B y C), letras G, I, J y K

Escriba la cantidad del impuesto sobre los ingresos obtenidos por usted en el 2018. (Responsabilidad contributiva) Planilla de PR: página 2 Encasillado 3 línea 24

Escriba el número de exenciones por dependiente que usted indicó en la declaración del 2018. Planilla de PR: página 2 Encasillado 2 línea 8 a y b

### Planilla de Puerto Rico Anejo Ingreso Exento

Incluye los ingresos excluidos como los beneficios por seguro de vida, donaciones, herencias, compensación por lesiones o enfermedad, etc. y los ingresos exentos como los beneficios por desempleo, intereses, COLA y otros. Todos los ingresos que se informan en el Anejo IE se reportan en la FAFSA en la sección de ingresos no tributables, excepto Beneficios de Seguro Social, Compensación recibida por servicio activo en zona de combate (Combat Pay), gastos reembolsados por un patrono por gastos de viaje, comida, hospedaje, etc. CAFETERIA PLAN.

## 4. Firma y Presentación

Para poder presentar su FAFSA, debe leer las condiciones de uso y elegir "Aceptar". Oprimir presentar FAFSA.